# ПРОГРАММНОЕ ОБЕСПЕЧЕНИЕ ТОРАZ DRP

Инструкция по установке ПО

# СОДЕРЖАНИЕ

| 1 | СОСТАВ ПРОГРАММНОГО ОБЕСПЕЧЕНИЯ   | 3 |
|---|-----------------------------------|---|
| 2 | ТРЕБОВАНИЯ К РАБОЧИМ МЕСТАМ       | 3 |
| 3 | ПРОГРАММНО-АППАРАТНЫЕ ТРЕБОВАНИЯ  | 3 |
| 4 | УСТАНОВКА ПРОГРАМНОГО ОБЕСПЕЧЕНИЯ | 4 |
| 5 | УДАЛЕНИЕ ПРОГРАММНОГО ОБЕСПЕЧЕНИЯ | 7 |

Настоящая инструкция предназначена для пользователей, осуществляющих установку программного обеспечения TOPAZ DRP на персональный компьютер.

# 1 СОСТАВ ПРОГРАММНОГО ОБЕСПЕЧЕНИЯ

1.1 Для установки компонентов на персональный компьютер требуется скачать дистрибутив TOPAZ\_Digital\_Relay\_Protection\_build\_X.X.X.X\_x64.exe , где X.X.X.Текущая версия дистрибутива.

1.2 Рекомендуется установить редактор Notepad++, актуальную версию можно найти на сайте http://notepad-plus-plus.org/.

#### 2 ТРЕБОВАНИЯ К РАБОЧИМ МЕСТАМ

Рабочие места должны удовлетворять следующим требованиям:

- СанПиН 2.2.1/2.1.1.1278-03 Гигиенические требования к естественному, искусственному и совмещенному освещению жилых и общественных зданий;
- СанПиН 2.2.2.1332-03 Гигиенические требования к организации работы на копировально-множительной технике;
- СанПиН 2.2.2/2.4.1340-03 Гигиенические требования к персональным электронно-вычислительным машинам и организации работы.

# 3 ПРОГРАММНО-АППАРАТНЫЕ ТРЕБОВАНИЯ

#### 3.1 Аппаратные требования

- процессор с тактовой частотой не менее 1,86 ГГц;
- поддержка 64-разрядных операционных систем;
- объем оперативной памяти, не менее 2 Гб;
- объем свободного дискового пространства на жёстком диске не менее 1 Гб;
- видеокарта с тактовой частотой не менее 640 МГц;
- наличие сетевого адаптера с установленным и настроенным протоколом TCP/IP со скоростью передачи не менее 100 Мбит/с;
- клавиатура;
- манипулятор мышь;
- источник бесперебойного питания.

#### 3.2 Программные требования

3.2.1 Для корректной работы программного обеспечения необходимо использовать операционную систему WINDOWS 7 с SP1 и выше.

3.2.2 Для возможности выгрузки отчетов необходимо использовать офисный пакет «Microsoft Office».

# 4 УСТАНОВКА ПРОГРАМНОГО ОБЕСПЕЧЕНИЯ

4.1 Запустить TOPAZ\_Digital\_Relay\_Protection\_build\_X.X.X.X\_x64.exe, в окне нажать кнопку «Далее».

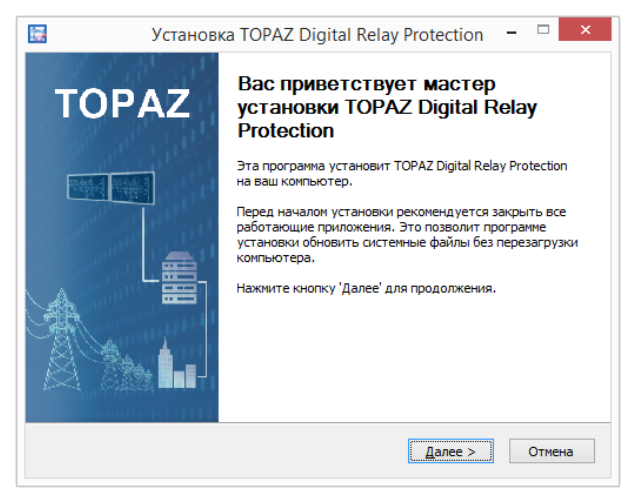

Рисунок 1 – Окно приветствия мастера установки

4.2 Программа установит TOPAZ Digital Relay Protection в указанную папку. Чтобы установить приложение в другую папку, нажмите кнопку «Обзор» и укажите ее. Нажмите кнопку «Установить», чтобы установить программу.

|                                          | Установка TOPAZ Digital Relay Protection 🛛 – 🗆 🗙                                                                                                    |
|------------------------------------------|----------------------------------------------------------------------------------------------------|
| TO                                       | Выбор папки установки<br>Выберите папку для установки TOPAZ Digital Relay Protection.                                                                                                    |
| Програми<br>установи<br>Нажмите          | на установит TOPAZ Digital Relay Protection в указанную папку. Чтобы<br>пъ приложение в другую папку, нажинте кнопку 'Обзор' и укажите ее.<br>кнопку 'Установить', чтобы установить програмиу. |
|                                          |                                                                                                    |
| Папка                                    | установки                                                                                                    |
| Папка<br>C:\Pr                           | установки togram Files\TOPAZ\TOPAZ Digital Relay Protection Ogsop                                                                                                    |
| Папка у С:\Pr                            | установки<br>rogram Files\TOPAZ\TOPAZ Digital Relay Protection Обзор<br>ся на диске: 274.8 Мбайт                                                                                               |
| Папка у<br>С:\Pr<br>Требуето<br>Доступно | установки<br>rogram Files\TOPAZ\TOPAZ Digital Relay Protection Ofesop<br>ся на диске: 274.8 Мбайт<br>о на диске: 10.2 Гбайт                                                                    |
| Tpe6yero<br>Доступно<br>Nullsoft Insta   | установки<br>rogram Files\TOPAZ\TOPAZ\Digital Relay Protection Ofesop<br>ся на диске: 274.8 Мбайт<br>о на диске: 10.2 Гбайт<br>all System v2.51                                                |

Рисунок 2 – Окно выбора папки установки

4.3 В процессе установки отображается окно копирования файлов. Для просмотра деталей установки нажмите кнопку «Детали…»

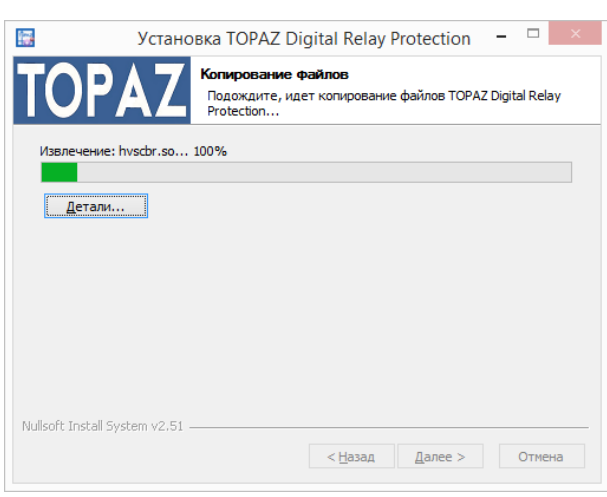

Рисунок 3 – Окно копирования файлов

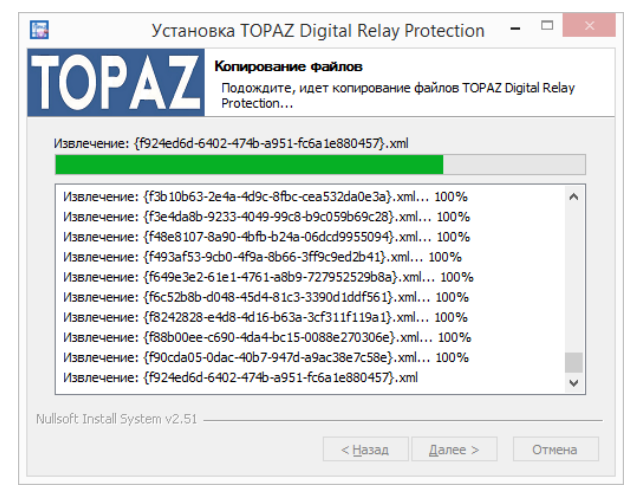

Рисунок 4 – Окно копирования файлов: Детали

При появлении ошибки (рисунок 5) необходимо установить компонент Microsoft Visual C++

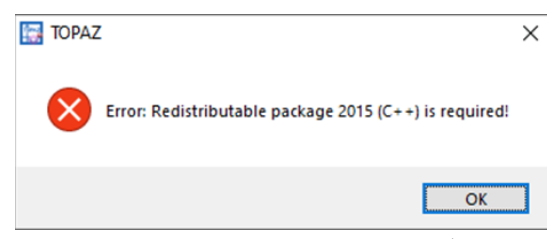

Рисунок 5 – Окно ошибки

Для установки Microsoft Visual С++необходимо установить последовательно:

– «Redistributable package 2013\vcredist\_x86.exe» (во всех диалоговых окнах нажимать ОК или ДАЛЕЕ);

– «Redistributable package 2015\vcredist\_x86.exe» (во всех диалоговых окнах нажимать ОК или ДАЛЕЕ).

Инструкция по установке TOPAZ DRP, ред. 01.2022

– «Redistributable package 2017\vcredist\_x86.exe» (во всех диалоговых окнах нажимать ОК или ДАЛЕЕ).

После установки Microsoft Visual C++ установку TOPAZ\_Model\_Creator необходимо запустить заново.

| <b>i</b>                 | Установка | a TOPAZ Digital Relay Protection 🛛 – 🗆 🛛 🛛                               |
|--------------------------|-----------|--------------------------------------------------------------------------|
| ТОР                      | AZ        | Завершение работы мастера<br>установки TOPAZ Digital Relay<br>Protection |
| THE OWNER AND ADDRESS OF |           | Установка TOPAZ Digital Relay Protection выполнена.                      |
|                          |           | Нажните кнопку "Готово" для выхода из программы<br>установки.            |
|                          |           |                                                                          |
|                          |           | < <u>Н</u> азад <b>Готово</b> Отмена                                     |

Рисунок 6 – Окно завершения работы мастера установки

После завершения установки на рабочем столе будет отображен ярлык запуска программы.

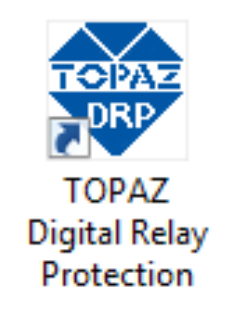

# Рисунок 7 – Ярлык программы **ТОРАZ DRP**

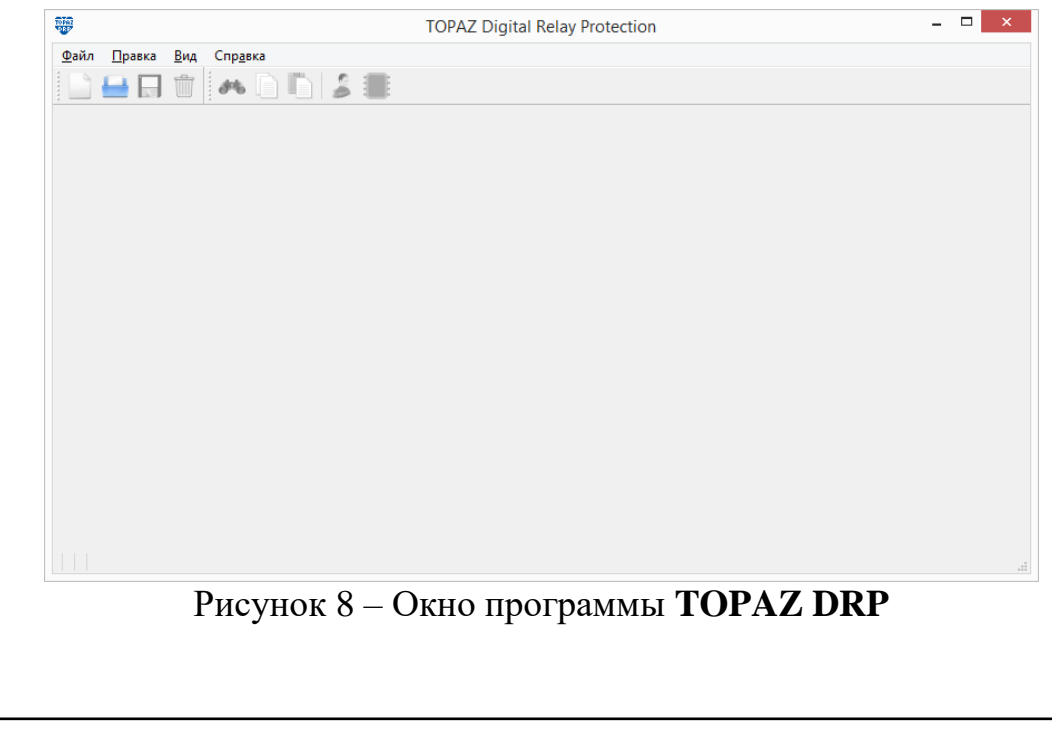

#### 5 УДАЛЕНИЕ ПРОГРАММНОГО ОБЕСПЕЧЕНИЯ

Для удаления «TOPAZ DRP» с персонального компьютера нажмите «ПУСК» - > «Программы» -> «TOPAZ» «TOPAZ Digital Relay Protection» «Удаление **TOPAZ Digital Relay Protection**»

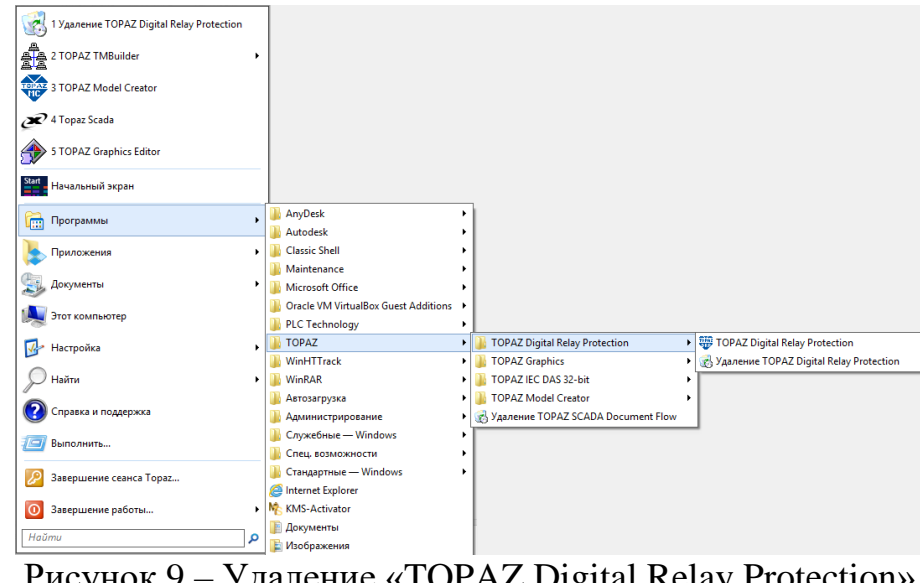

Рисунок 9 – Удаление «TOPAZ Digital Relay Protection»